- 1. To determine whether the property is located outside of city limits, go to: https://www.huduser.gov/portal/sadda/sadda\_qct.html
  - Type in the property address in the search bar on the map titled "Find address or place"
  - Select the following layers:
    - FMR Outlines (green outline)
    - Difficult Development Areas (DDA) (orange shade)
    - Color QCT Tracts (pink shade)
  - Determine whether the address falls within the San Joaquin County lines and is in either a DDA or QCT colored area.
- 2. To determine whether the property is located in either a QCT or DDA, Go to: <u>https://sjmap.org/DistrictViewer/</u>
  - Type in property address in the search bar titles "Find address or place"
  - Click on the property to show parcel query on the right side of screen
  - Locate the City Limit under DISTRICT DETAILS
  - Property is eligible if the City Limit cell is blank